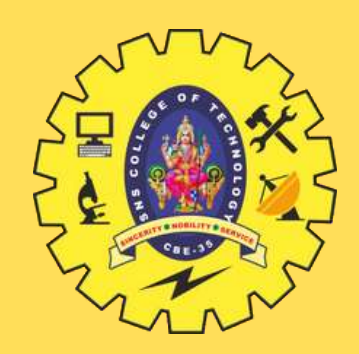

# **SNS COLLEGE OF TECHNOLOGY**

**Coimbatore-35 An Autonomous Institution** 

Accredited by NBA – AICTE and Accredited by NAAC – UGC with 'A+' Grade Approved by AICTE, New Delhi & Affiliated to Anna University, Chennai

# **DEPARTMENT OF INFORMATION TECHNOLOGY**

**Data Mining and Warehousing** 

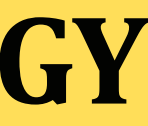

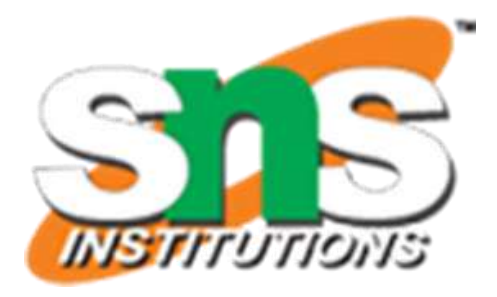

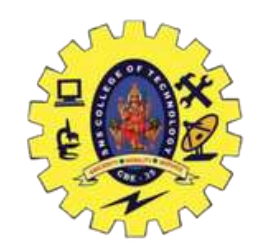

### **COURSE NAME:** Data Mining and Warehousing **COURSE CODE:** 19ITT301 **SEMESTER:** 5

### **CONTENTS:**

- Association Analysis to Correlation Analysis
- Explore Weka and run Apriori algorithm with different support and confidence values (Supermarket dataset)

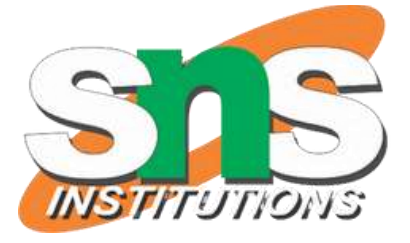

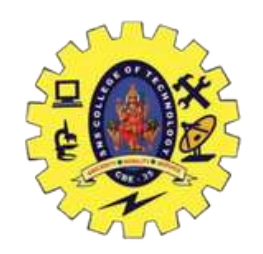

# **Association Analysis to Correlation Analysis: Introduction** •**Definition**:

- Association Analysis: Focuses on discovering interesting relationships (or association rules) between variables in large datasets.
- Correlation Analysis: Measures the strength and direction of a linear relationship between two quantitative variables.
- •Transition: Association analysis typically deals with finding patterns in categorical data, whereas correlation analysis focuses on quantitative data.
- •**Purpose**: Understanding the relationship between products or variables can help businesses or researchers predict behavior or trends.

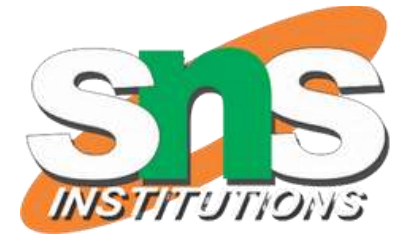

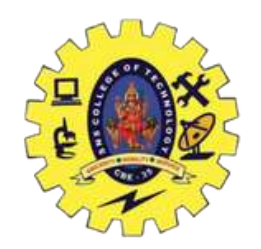

## **Key Differences Between Association and Correlation Analysis** •Association Analysis:

- Deals with discovering hidden relationships between item sets in a dataset.
- Uses metrics like support, confidence, and lift to measure associations.
- Typically used in retail, e-commerce, and marketing (e.g., Market Basket Analysis).
- •Correlation Analysis:
  - Measures how strongly two continuous variables are related.
  - Uses metrics like the correlation coefficient (Pearson's r).
  - Typically used in statistical analysis and regression modeling to predict linear relationships.

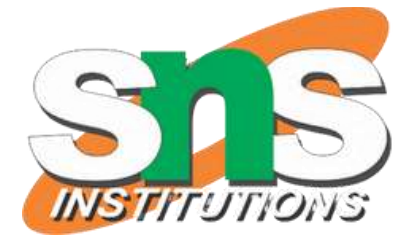

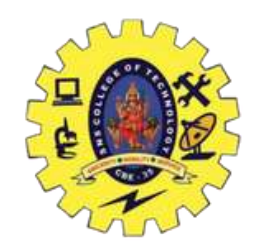

When to Use Association vs. Correlation Analysis •Use Association Analysis:

- When dealing with categorical data like transactions in a supermarket or survey responses.
- To find patterns and relationships between different product sets.
- Example: If customers buy bread, they are likely to buy butter.
- •Use Correlation Analysis:
  - When dealing with **continuous data** to measure the strength of relationships.
  - To assess linear relationships between two variables (e.g., income and expenditure).
  - Example: How strongly are age and income related?

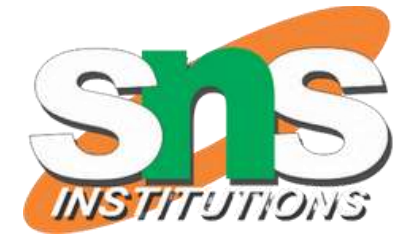

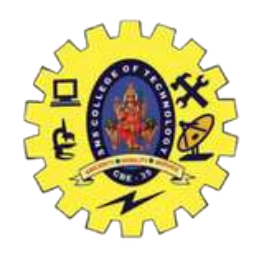

### **Understanding Correlation in Association Rules**

### Lift in Association Analysis:

Measures how much more likely two items are to be bought together compared to being purchased independently.

### Formula: Lift(A $\rightarrow$ B) = Confidence(A $\rightarrow$ B) / Support(B). **Interpretation:**

If Lift > 1, A and B are positively correlated.

If Lift = 1, A and B are independent.

If Lift < 1, A and B are negatively correlated.

### **Correlation Coefficient:**

Pearson's r: Measures the strength and direction of a linear relationship between two variables.

Values range from -1 to 1:

1: Perfect positive correlation.

0: No correlation.

-1: Perfect negative correlation.

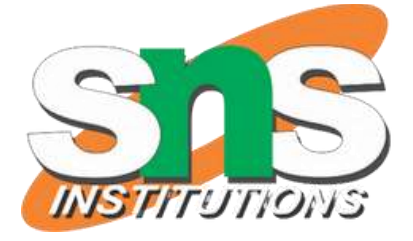

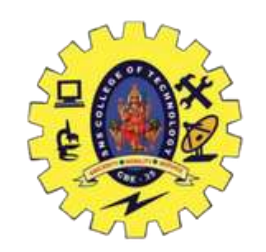

## **Introduction to Weka** •What is Weka?:

- Weka (Waikato Environment for Knowledge Analysis) is a popular opensource software that provides machine learning algorithms for data mining tasks.
- It includes tools for data pre-processing, classification, regression, clustering, and association rule mining.
- •Why Use Weka for Apriori?:
  - Provides a simple graphical interface for running data mining algorithms.
  - Allows experimenting with different datasets and algorithm parameters like support and confidence.

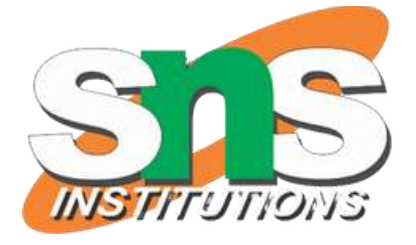

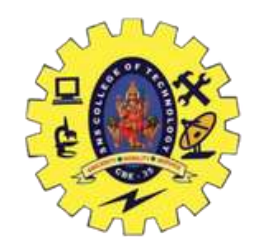

## **Exploring Weka: Loading the Supermarket Dataset** •Steps:

- Download Dataset: Use the Supermarket dataset from the Weka sample datasets.
- **Open Weka Explorer**: Navigate to the "Explorer" tab in the Weka GUI.
- Load Dataset: Click on "Open File" and load the Supermarket.arff dataset.
- View Dataset: Observe the transactions, where each row represents items bought by a customer.
- •Dataset Overview: The supermarket dataset contains transactions from a retail store, where each transaction consists of multiple items.

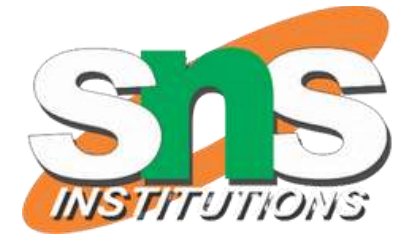

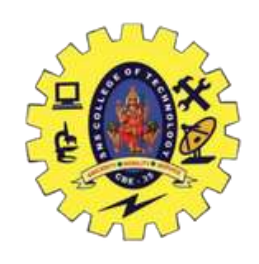

# **Running the Apriori Algorithm in Weka**

# **Steps to Run Apriori:**

- Select Apriori Algorithm: Go to the "Associate" tab and choose the Apriori algorithm.
- Set Parameters: Set different values for support and confidence to control the frequency and strength of the generated rules.
- **Support:** Set as a percentage (e.g., 10%, 20%).
- Confidence: Set between 0.5 and 1 (50% to 100%). **Run the Algorithm:** Click "Start" to generate association rules. association rules with their respective support, confidence, and lift values.
- Understanding the Output: Weka displays frequent item sets and

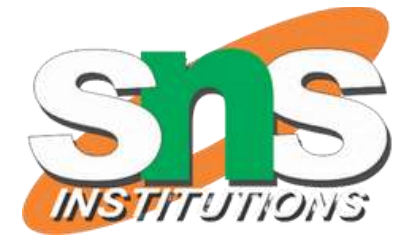

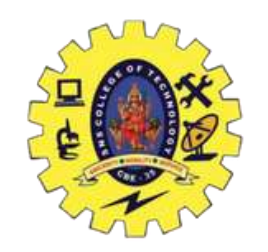

## **Experimenting with Different Support and Confidence Values**

- •Experiment 1: Support = 20%, Confidence = 80%.
  - Higher support identifies only the most frequently purchased items.
  - Output: Rules generated for commonly bought items like "bread" and "butter."
- •Experiment 2: Support = 10%, Confidence = 60%.
  - Lower support identifies less frequent but still important patterns.
  - Output: More rules are generated, including less frequent combinations.
- •Observation: Decreasing support generates more rules, but some rules may be less actionable. Higher confidence ensures stronger associations.

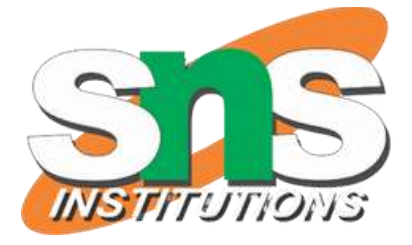

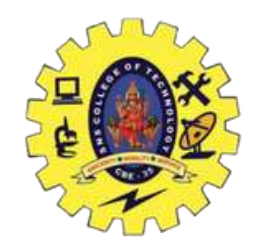

### **Analysis of Results from Weka**

## •Support and Confidence Trade-off:

- Higher Support: Results in fewer, more reliable rules, but may miss less frequent associations.
- Lower Support: Uncovers more item combinations but may include noise or less important rules.
- •Best Practice: Choose a balance between support and confidence to avoid generating too few or too many rules.
- •Application: The rules can be used for recommendation engines, inventory optimization, and product placement strategies.

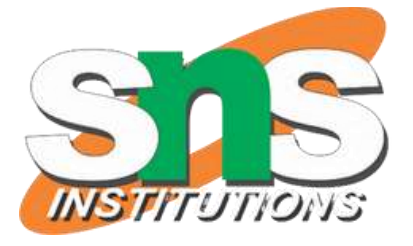

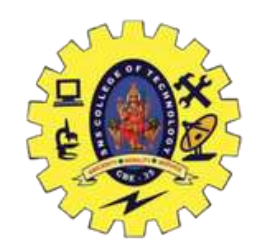

## **Advantages of Using Weka for Apriori**

- •User-Friendly Interface: Provides a GUI, making it easier to visualize and experiment with different parameters.
- •Visualization: Weka allows users to visualize the dataset and the rules generated by Apriori.
- •Customizable: Allows fine-tuning of algorithm parameters like minimum support, confidence, and maximum number of rules. •Efficient for Beginners: A great tool for students and data analysts to explore association rule mining without requiring programming knowledge.

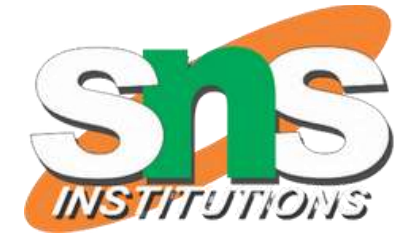

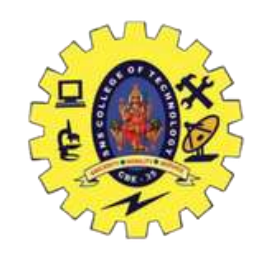

## Conclusion

- •Association Analysis helps identify relationships between items in large datasets, while **Correlation Analysis** measures the strength of linear relationships between variables.
- •Weka offers a powerful platform for experimenting with the Apriori algorithm, allowing users to adjust support and confidence to uncover actionable patterns.
- •With the **Supermarket dataset**, Weka helps uncover important product associations that can inform retail strategies.
- •Finding the right balance between **support** and **confidence** is crucial to generating useful and reliable association rules.

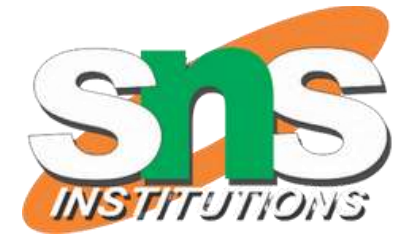